# Stumbling through Lidar

Michael Knapp GIS Services City of Dallas

# Where are we going with this?

- Overview
- What did we get in the box from the consultant.
- LAS Tool Bar and Tools
- Project Steps involved
- Products
- Contours
- Wrap up.

# Overview

• Quick overview of what this presentation is all about:

- Review the current project to make the tiled .LAS files available to the City of Dallas GIS consumers.
- Construct a two foot contour map for the City of Dallas from the 2017 Lidar data.
- Seems simple enough.

#### What we received from the consultant.

- The goodies from Woolpert. Our part of the 2017 Group Lidar Survey conducted by the North Central Council of Governments.
- 2167 .LAS files with All Returns
- 2167 .LAS files with Bare Earth only.
- Tile Index of the 2167 .LAS files

Woolpert delivered 2167 .LAS files with 6,000,000 pixels per file. Each tile is 3000 feet long(E-W) and 2000 feet wide (N-S).

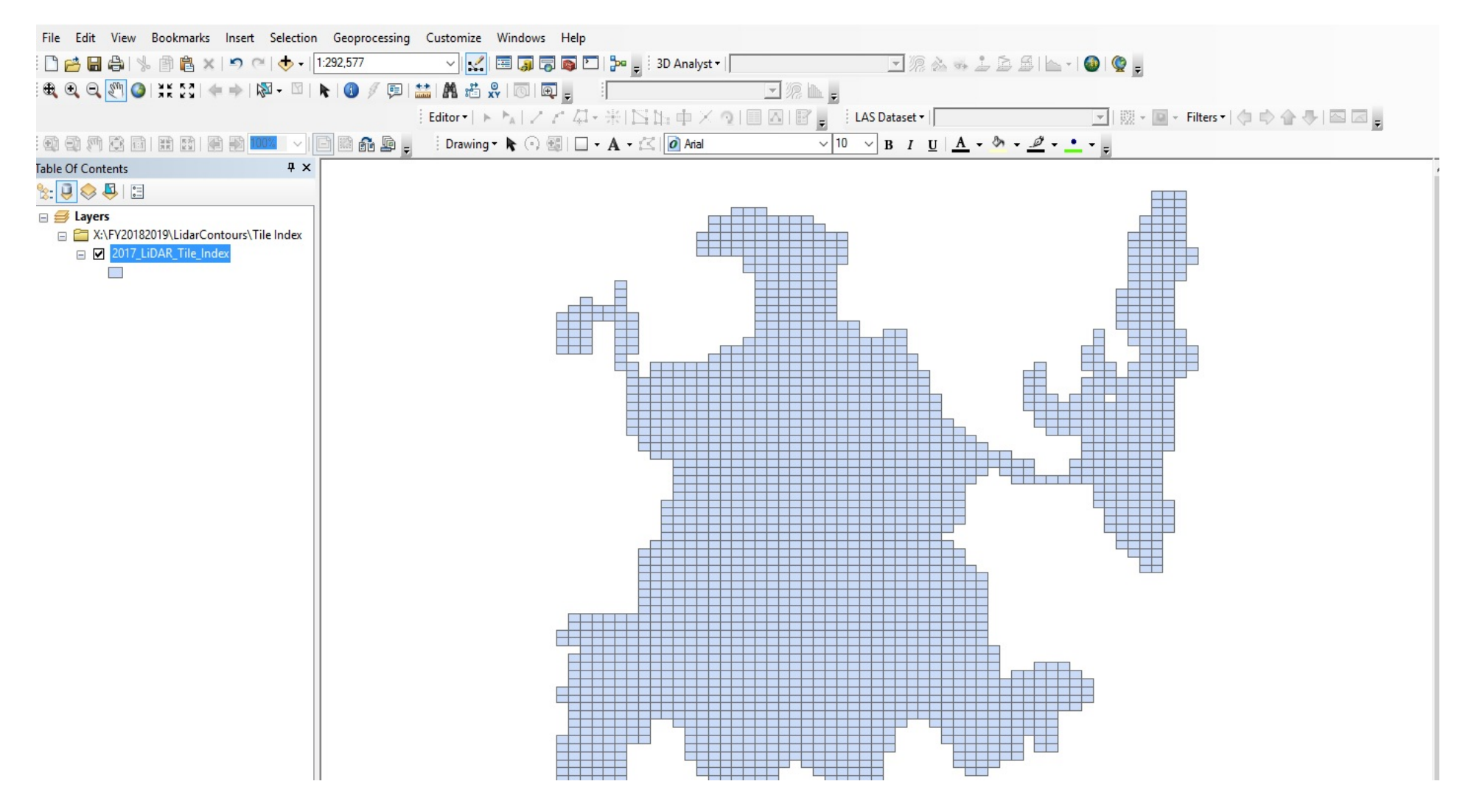

## .LAS File Extension

- File created in the standard LAS format, which was developed by the American Society for Photogrammetry and Remote Sensing (ASPRS); stores Light Detection and Ranging (LIDAR) data that is collected by optical remote sensors; used to exchange LIDAR data between data providers and data consumers.
- The LAS file format (LIDAR Data Exchange file type) was developed in response to the growing number of proprietary LIDAR file formats. It also was designed to overcome some of the complexities in existing LIDAR data. LAS files are stored in a binary format.

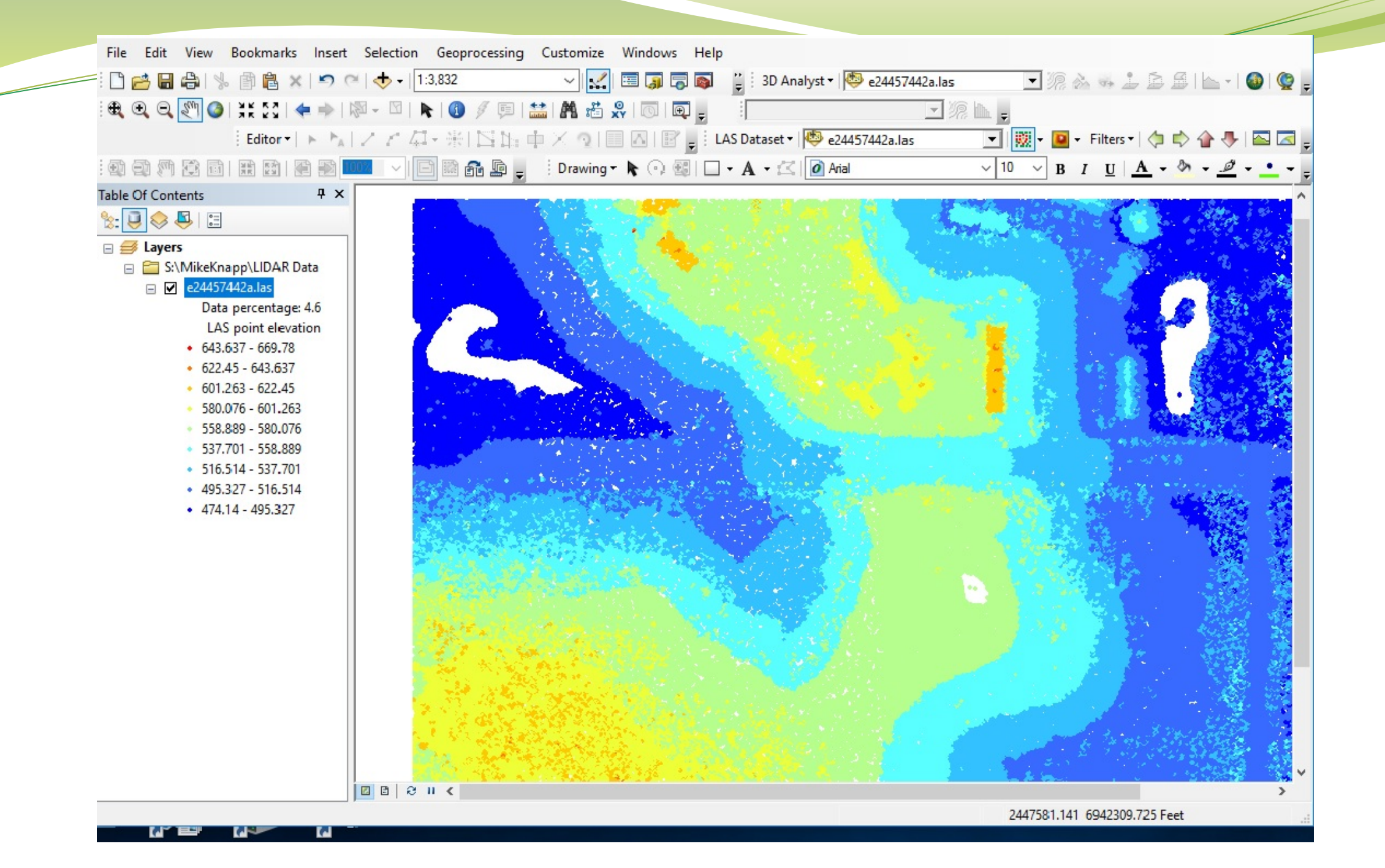

| Q Untitled - ArcMap                                                                                                    |                         |                                                                                                    |                                                                                                    | – 0 X                                                                                                    |
|----------------------------------------------------------------------------------------------------|-------------------------|----------------------------------------------------------------------------------------------------|----------------------------------------------------------------------------------------------------|----------------------------------------------------------------------------------------------------|
| File Edit View Bookmarks Insert Selection Geoprocessing Customize Windows Help                                                                                                    |                         |                                                                                                    |                                                                                                    |                                                                                                    |
|                                                                                                    |                         |                                                                                                    | 3D Analyst x 1 a 24/57///2a las                                                                                  |                                                                                                    |
|                                                                                                    |                         |                                                                                                    |                                                                                                    |                                                                                                    |
|                                                                                                    |                         |                                                                                                    |                                                                                                    |                                                                                                    |
| Editor •   ト ト   ノ ア 4 - 米   🖾 🏣 中 × 🔉   🔤 🗛   🗑 🖕 IAS Dataset •   🥮 e24457442a.las 🔤 🚽 🔣 • Filters •   🗇 💠 🏠 🖶 🖾 🥃                                                                                                    |                         |                                                                                                    |                                                                                                    |                                                                                                    |
|                                                                                                    |                         |                                                                                                    |                                                                                                    |                                                                                                    |
| Table Of Contents                                                                                                    | п у Манарија            | And the second second second second second second second second second second second second second second second | The second second second second second second second second second second second second second second second s   |                                                                                                    |
|                                                                                                    | Identify                |                                                                                                    |                                                                                                    | A STATE OF A STATE OF A STATE OF A STATE OF A STATE OF A STATE OF A STATE OF A STATE OF A STATE OF A STATE OF A |
|                                                                                                    | Identify from:          | Tan most lavas                                                                                                   |                                                                                                    |                                                                                                    |
| Zayers     Zayers     Zayera |                         | < top-most layer>                                                                                                |                                                                                                    |                                                                                                    |
| 2017 LiDAR Tile Index                                                                                                    | e2445/442a.las          | 480 Foot LIS                                                                                                    |                                                                                                    |                                                                                                    |
|                                                                                                    | TORICET ISOT            | 1001001_00                                                                                                    |                                                                                                    |                                                                                                    |
| 🖃 🚞 S:\MikeKnapp\LIDAR Data                                                                                                    |                         |                                                                                                    |                                                                                                    |                                                                                                    |
| 🖃 🗹 e24457442a.las                                                                                                    |                         |                                                                                                    |                                                                                                    |                                                                                                    |
| Data percentage: 34.2                                                                                                    |                         |                                                                                                    |                                                                                                    |                                                                                                    |
| LAS point elevation                                                                                                    |                         | · · · · · · · · · · · · · · · · · · ·                                                                            |                                                                                                    |                                                                                                    |
| <ul> <li>643.637 - 669.78</li> <li>633.45 - 643.637</li> </ul>                                                                                                    | Location: 2,447,        | 617.433 6,943,219.715 Feet 3                                                                                     | and the second second second second second second second second second second second second second second second |                                                                                                    |
| • 601 263 - 622 45                                                                                                    | Field                   | Value                                                                                                    |                                                                                                    |                                                                                                    |
| <ul> <li>580.076 - 601.263</li> </ul>                                                                                                    | File Index              | 0                                                                                                    |                                                                                                    |                                                                                                    |
| <ul> <li>558.889 - 580.076</li> </ul>                                                                                                    | File Name               | e24457442a.las                                                                                                   | Constant Street and Constant Street Street Street Street Street Street Street Street Street Street Street Street |                                                                                                    |
| <ul> <li>537.701 - 558.889</li> </ul>                                                                                                    | Folder Name             | S:\/MikeKnapp\LIDAR Data                                                                                         |                                                                                                    |                                                                                                    |
| <ul> <li>516.514 - 537.701</li> </ul>                                                                                                    | Point Record            | 5470718                                                                                                    |                                                                                                    |                                                                                                    |
| <ul> <li>495.327 - 516.514</li> </ul>                                                                                                    | Coordinates             | (2447616.900, 6943220.040, 496.480)                                                                              |                                                                                                    |                                                                                                    |
| <ul> <li>474.14 - 495.327</li> </ul>                                                                                                    | Intensity<br>Deturn No. | 38900                                                                                                    |                                                                                                    |                                                                                                    |
|                                                                                                    | Number of Returns       | 1                                                                                                    |                                                                                                    |                                                                                                    |
|                                                                                                    | Class Code              | 2                                                                                                    |                                                                                                    | A STORE OF A STORE OF A STORE OF A STORE OF A STORE OF A STORE OF A STORE OF A STORE OF A STORE OF A STORE OF A |
|                                                                                                    | Classification Flag(s)  | None                                                                                                    |                                                                                                    |                                                                                                    |
|                                                                                                    | GPS Time                | 1170579840.900 (Standard Time)                                                                                   |                                                                                                    |                                                                                                    |
|                                                                                                    | Scan Angle              | -6                                                                                                    |                                                                                                    |                                                                                                    |
|                                                                                                    | Scan Direction Flag     | 0                                                                                                    |                                                                                                    |                                                                                                    |
|                                                                                                    | Edge of Flight Line     | 0                                                                                                    |                                                                                                    |                                                                                                    |
|                                                                                                    | User Data               | 1                                                                                                    |                                                                                                    |                                                                                                    |
|                                                                                                    | Point Source            | 166                                                                                                    | and the second second second second second second second second second second second second second second second |                                                                                                    |
|                                                                                                    |                         |                                                                                                    |                                                                                                    |                                                                                                    |
|                                                                                                    | <                       |                                                                                                    |                                                                                                    |                                                                                                    |
|                                                                                                    | 11.00.110.1             |                                                                                                    |                                                                                                    |                                                                                                    |
|                                                                                                    | Identified I feature    |                                                                                                    |                                                                                                    |                                                                                                    |
|                                                                                                    |                         |                                                                                                    |                                                                                                    |                                                                                                    |
|                                                                                                    |                         |                                                                                                    |                                                                                                    |                                                                                                    |
|                                                                                                    |                         |                                                                                                    |                                                                                                    |                                                                                                    |
|                                                                                                    |                         | •                                                                                                    |                                                                                                    | ,                                                                                                    |

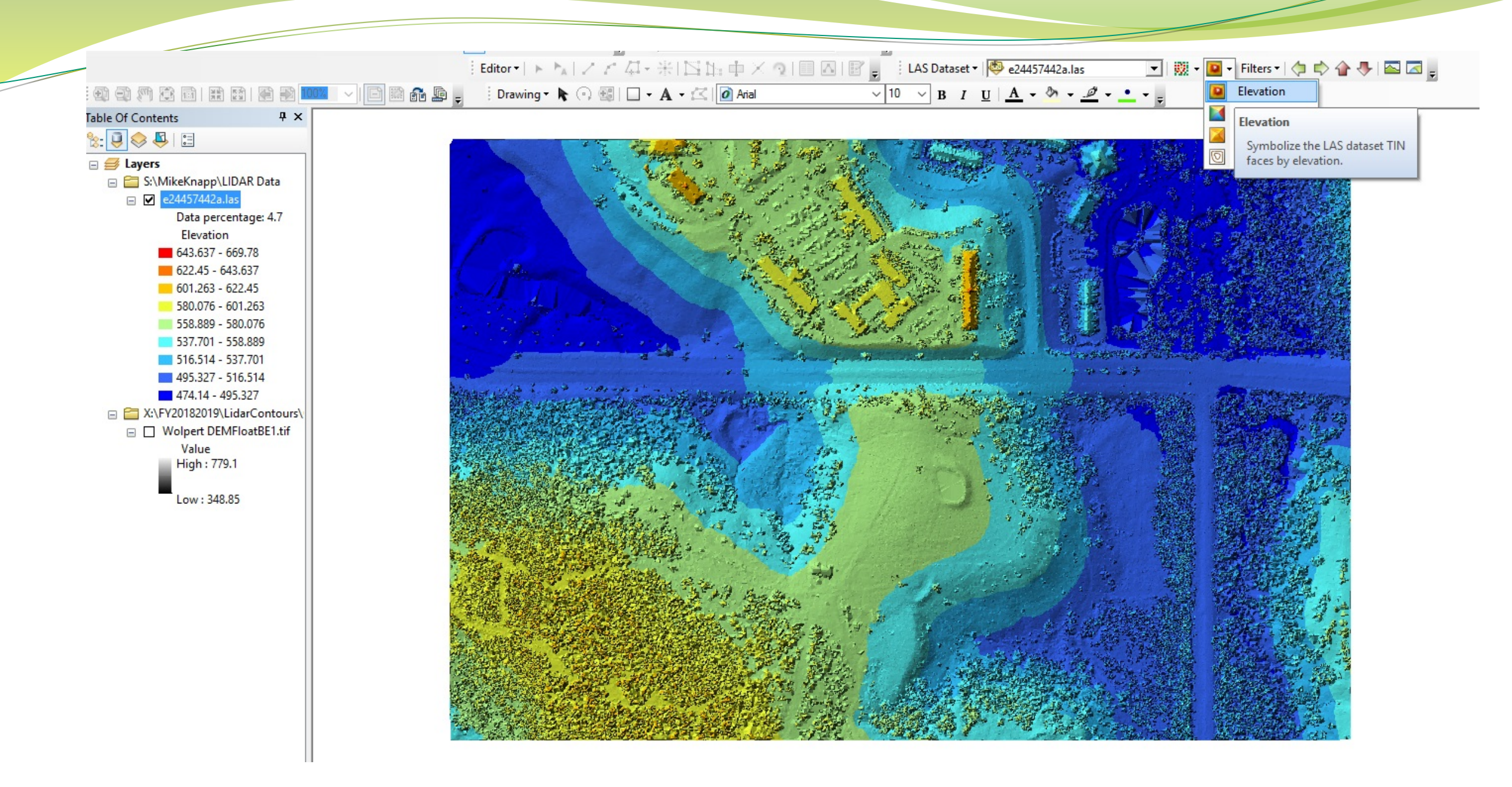

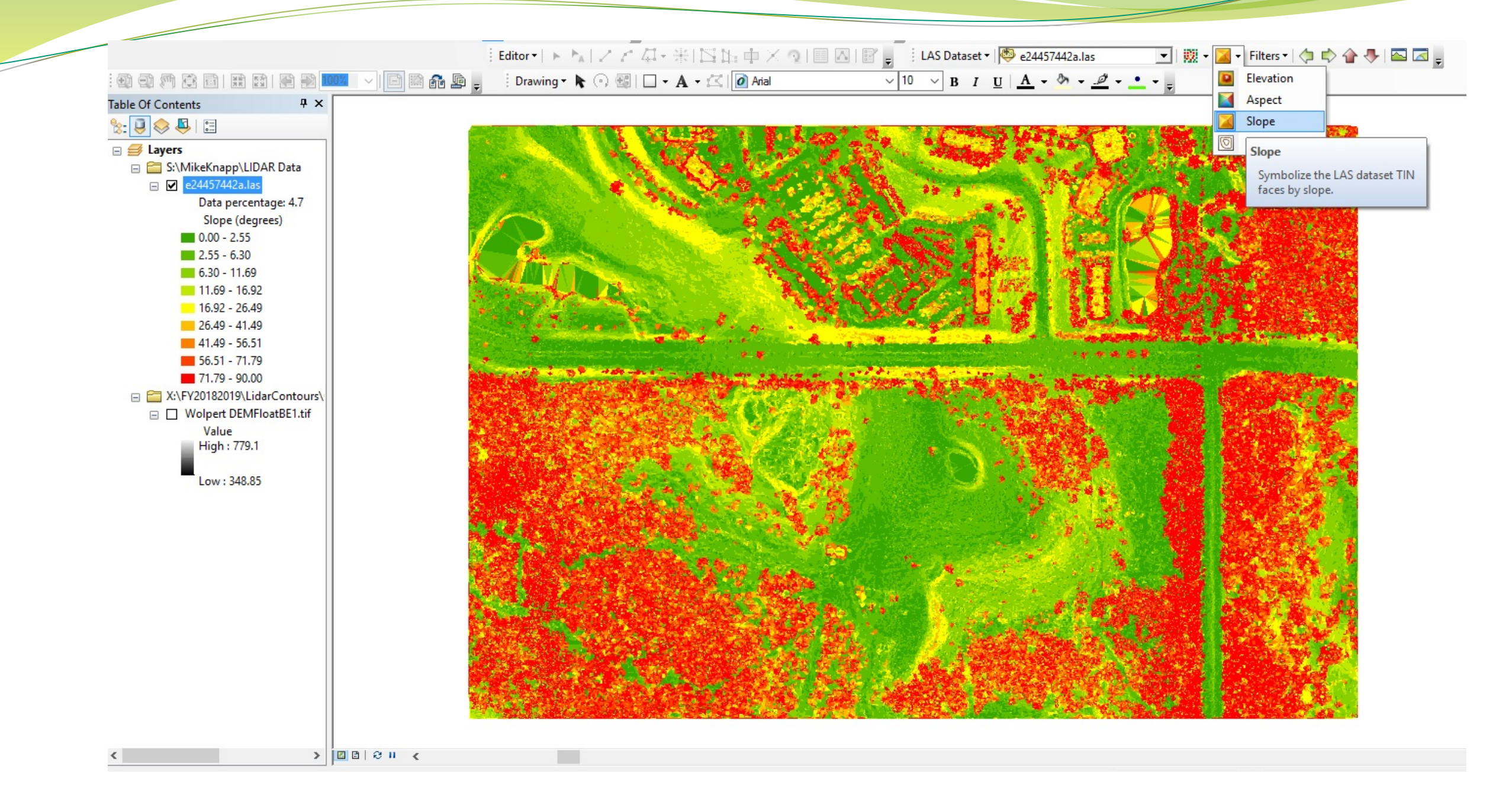

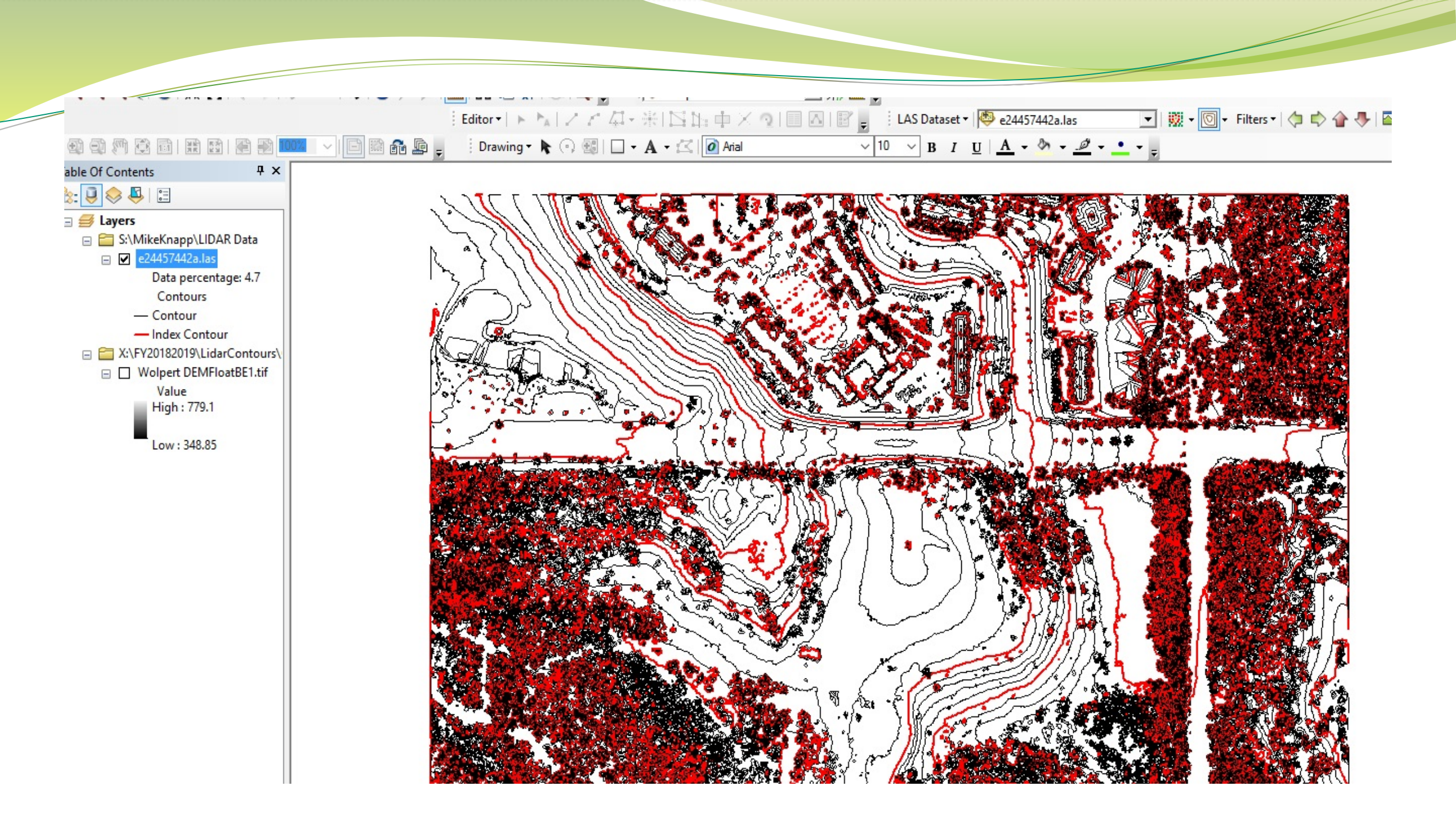

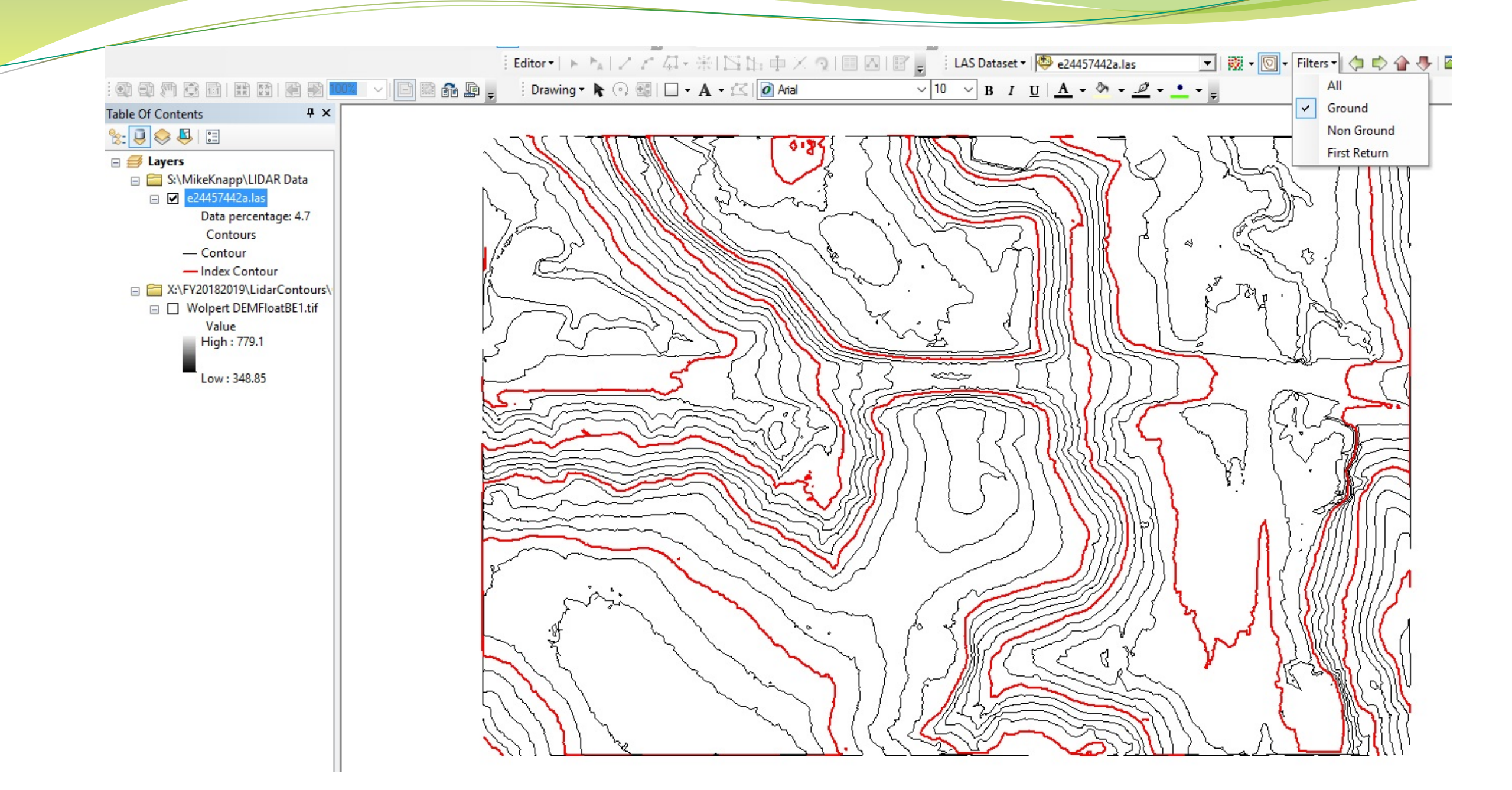

### Factoid

# The 2167 .LAS files that cover the City of Dallas contain roughly 13,002,000,000 points

# Assignment

# Make a replacement for the 2000 contour lines dataset using the 2017 Lidar.

Contour Interval will be 2 feet.

# Let's think about this...make a plan

Explore toolbox and see what tools are available and how they work.

Do some Research.

Make a plan. Think BIG and try to Make it Easy and Simple.

### Steps involved to Convert Lidar to Contours

- General Project Steps
- .LAS to Rasters.
- Rasters to Raster Mosaic(DEM)
- DEM to Contours.
- Requires 3-D Analyst and Spatial Analyst Extensions.
- Copy original .LAS data to working set. Seems obvious.

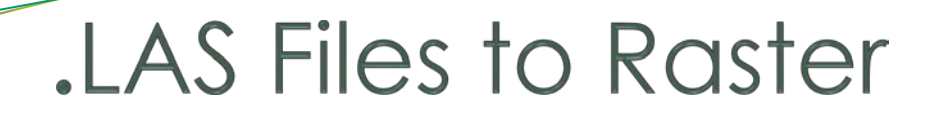

In Toolbox > Conversion Tools > To Raster > LAS Dataset to Raster.

Be sure to have the Output Data Type(optional) to be FLOAT.

If you chose INT(Integer) you will be sorry.

(Do you remember in 9<sup>th</sup> Grade Algebra when you asked your teacher, "When will we ever use this ? ")

Results in 2167 individual Rasters.

#### Make a Raster Mosaic

- Make a Raster Mosaic of the 2167 rasters that you converted from the .LAS files. This will make one GIANT raster from all of the smaller tiled rasters. It will become a DEM (Digital Elevation Model)
- In Toolbox: Data Management Tools > Raster Mosaic Dataset > Create Mosaic Dataset.
- In Toolbox: Data Management Tools > Raster Mosaic Dataset > Add Rasters to Mosaic Dataset.
- Let it run over night....this will take some time .

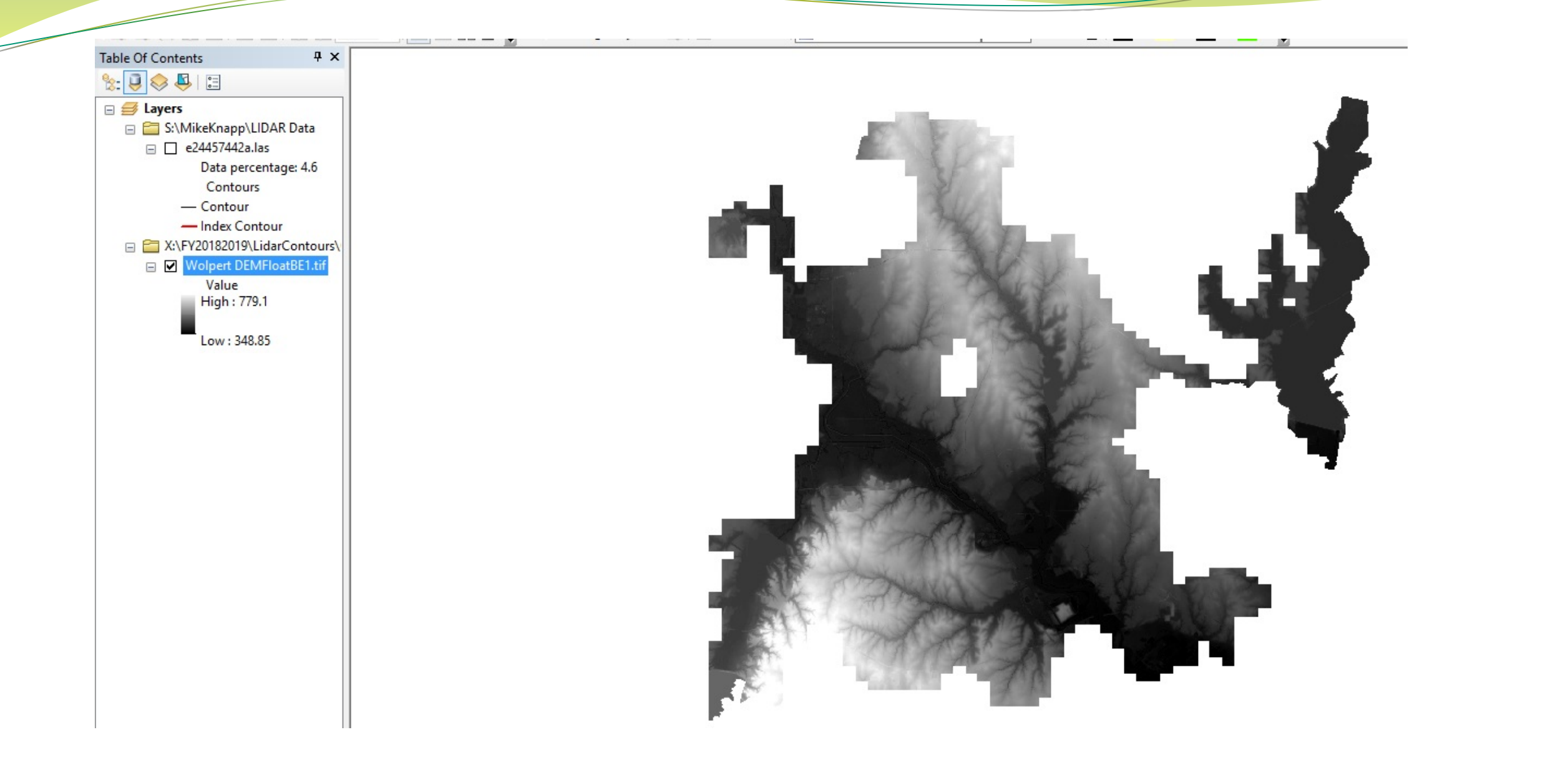

#### Contours

• *To build contours from a raster...* 

• Toolbox > Spatial Analyst Tools > Surface > Contour Tool or Contour with Barriers Tool. Go to lunch.

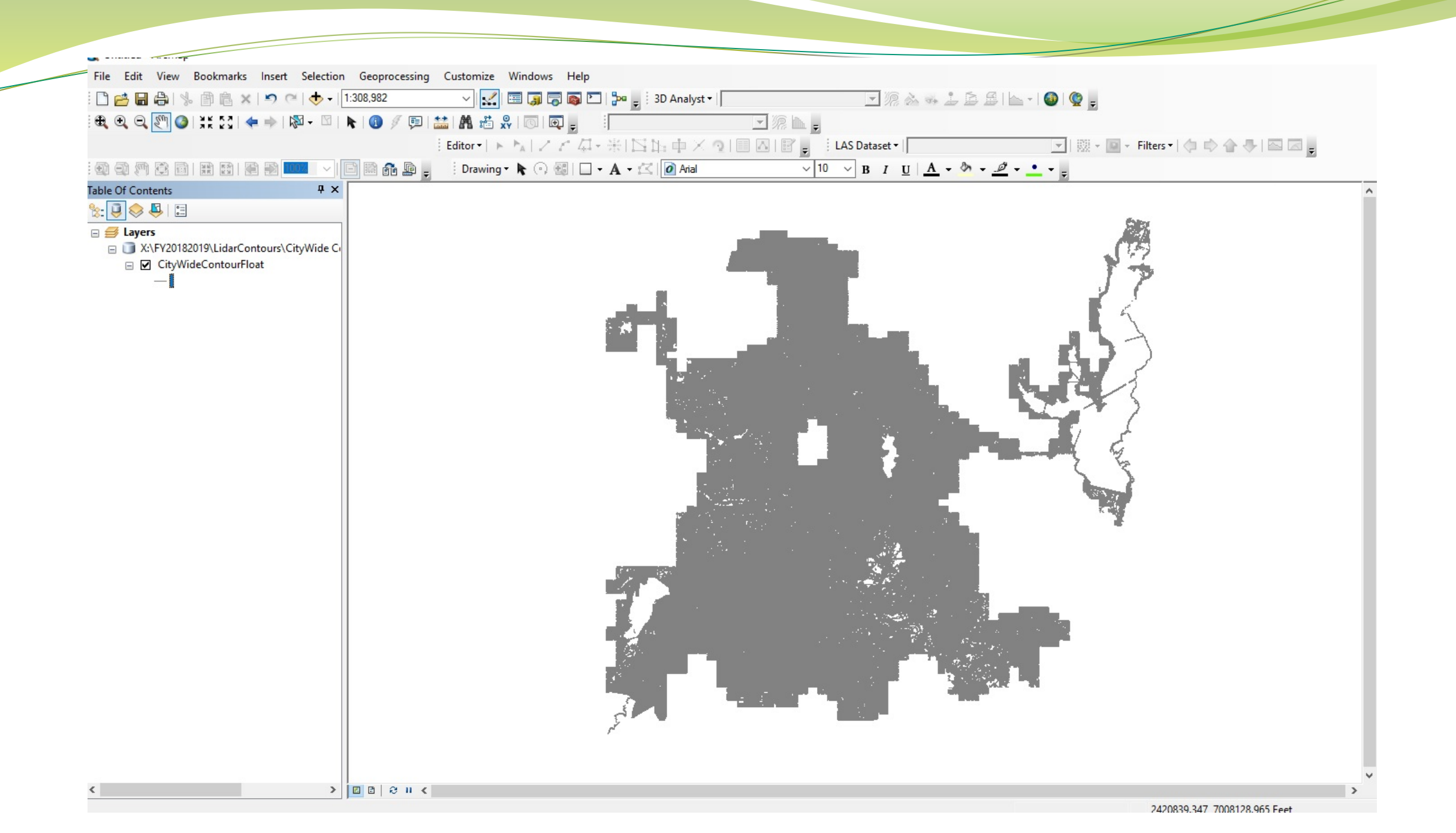

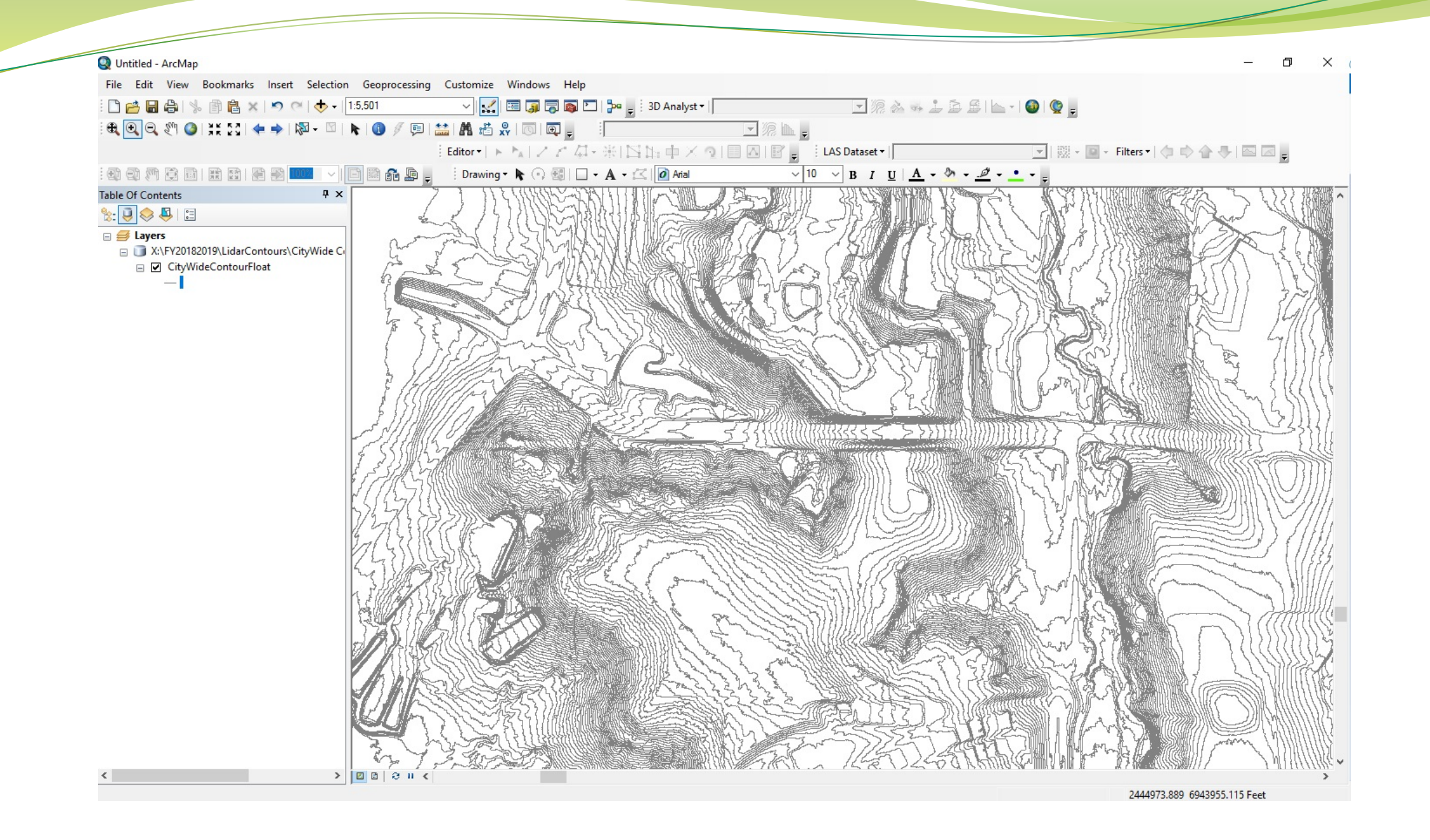

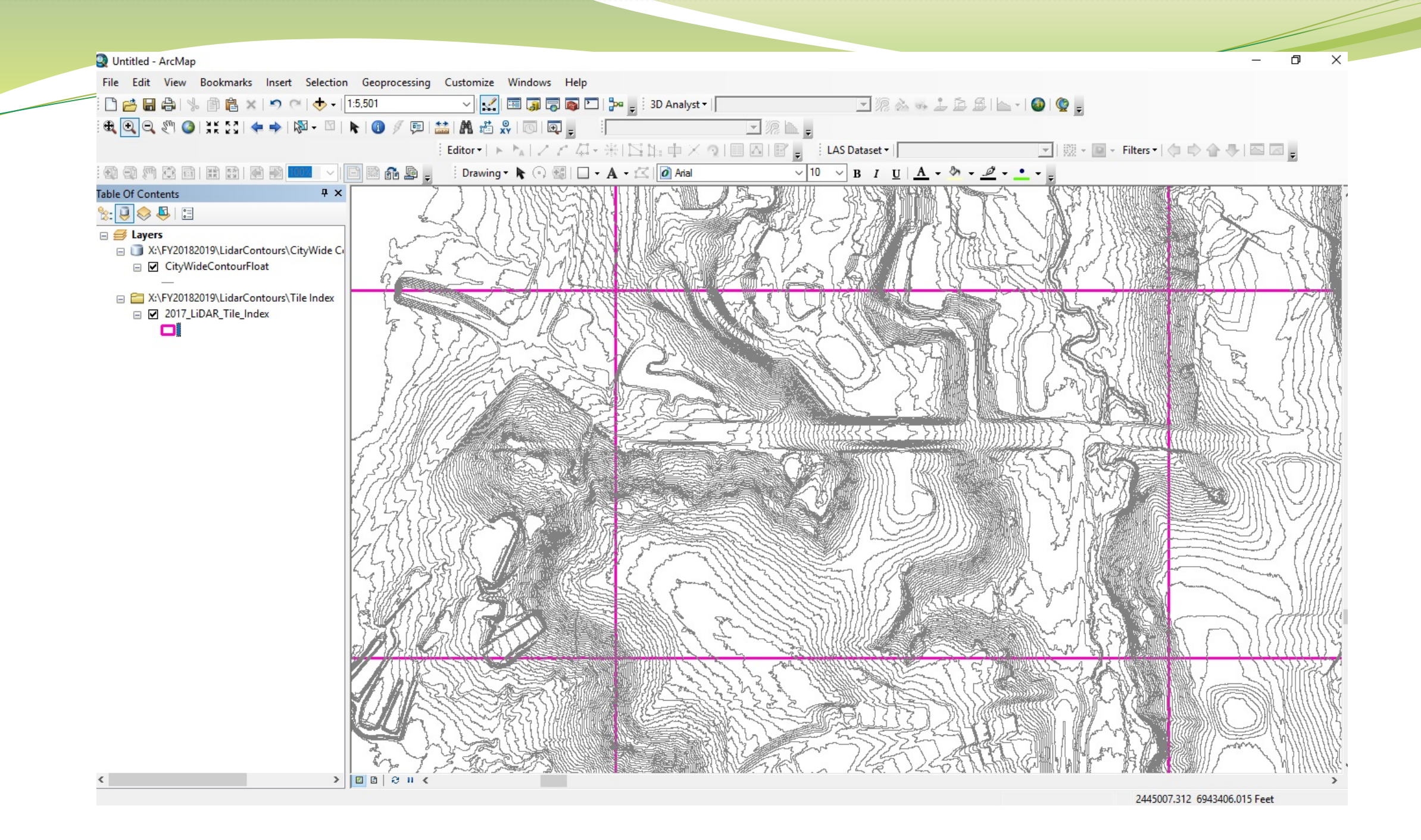

# **Smooth Contour Lines**

Next BIG Idea....

To Smooth Lines: Toolbox > Cartography Tools > Generalization > Smooth Line Tool(?)

# **Smooth Lines**

- Didn't Work...This time
- It made the contour lines more "Angular" and added dead end "Stems"

• NEXT ....

### Quality Control

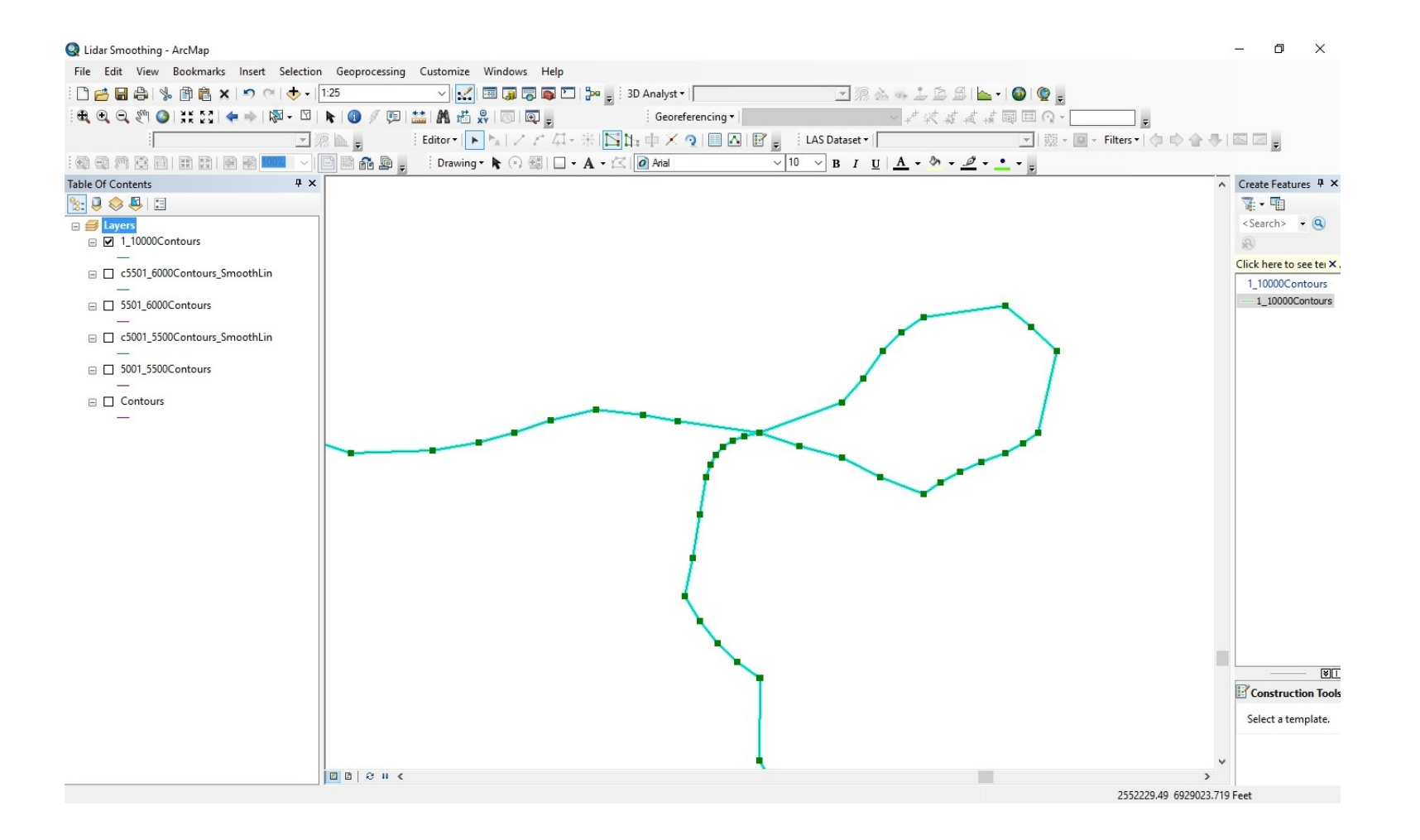

### More Research

- One forum on a QGIS contour looping problem suggested that it could be eliminated by resampling the raster and contouring the results.
- Tool Box > Data Management > Raster > Raster Processing > Resample Tool. I selected various Raster Resample sizes and made new rasters.
- Tool Box > 3D Analyst > Raster Surface > Contour Tool.
   Recontoured the Resampled rasters

#### Bare Earth Processed by Woolpert Contoured on one foot pixels

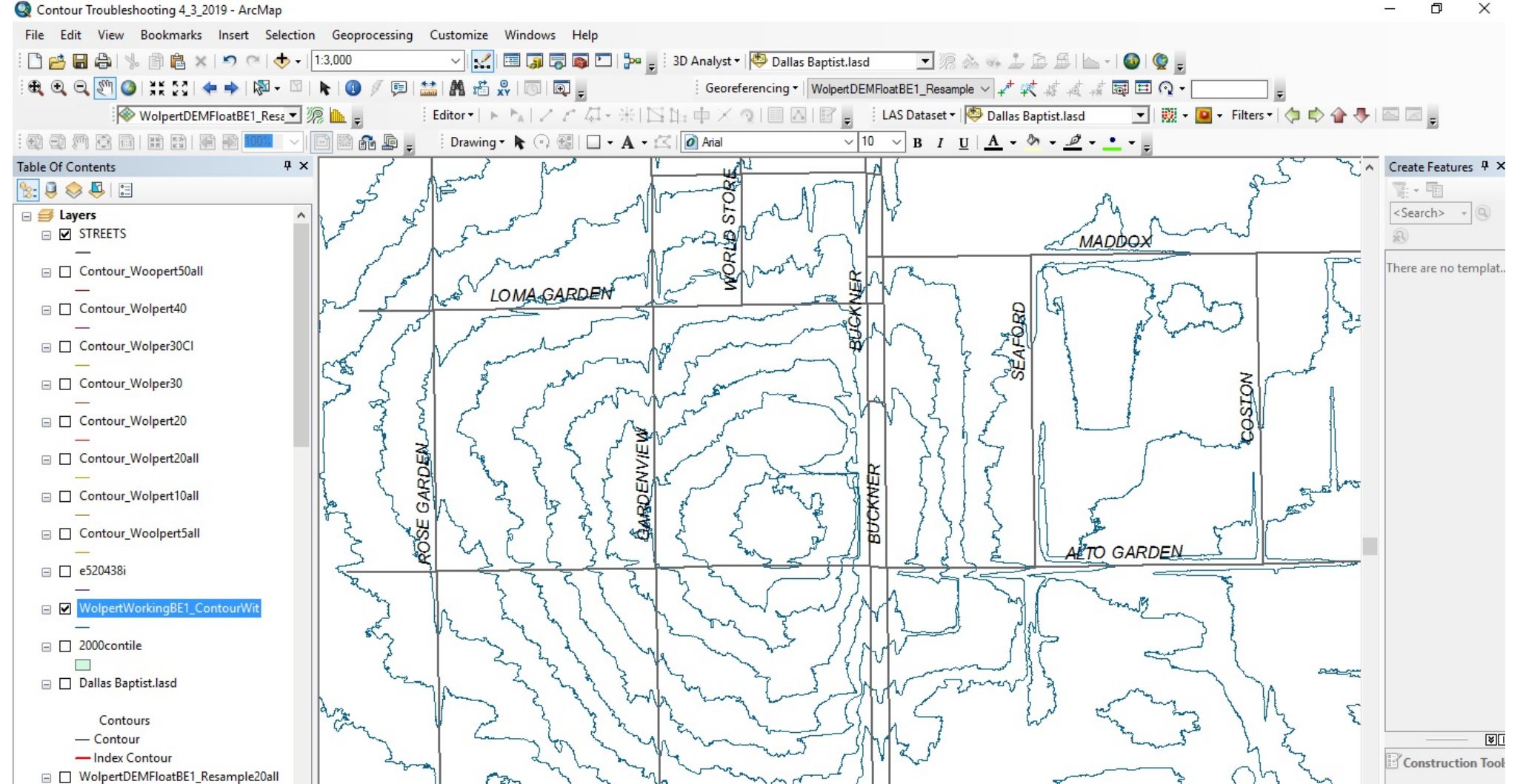

#### Contoured on Resampled pixels of 50 Feet

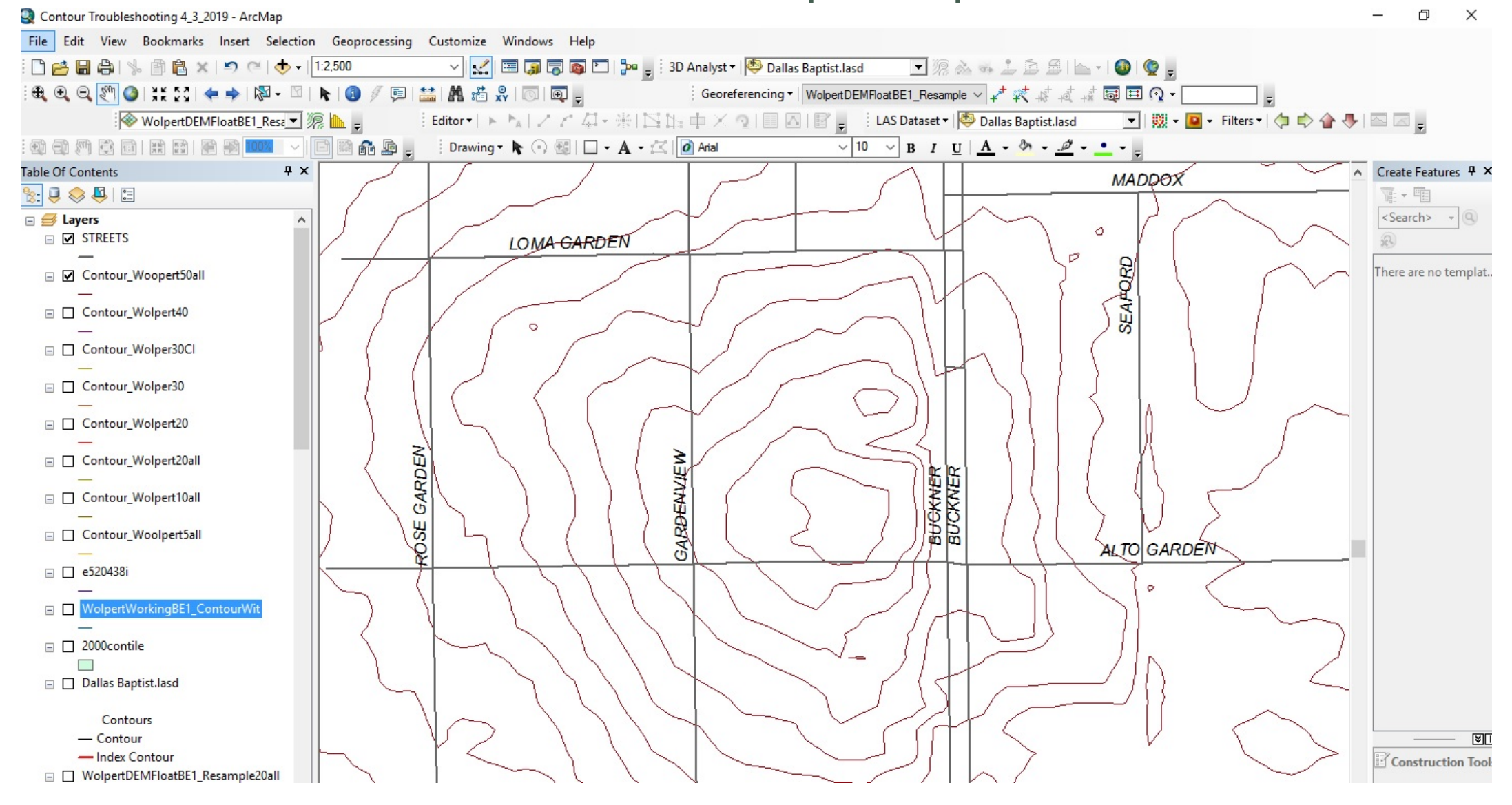

#### Combined for Comparison

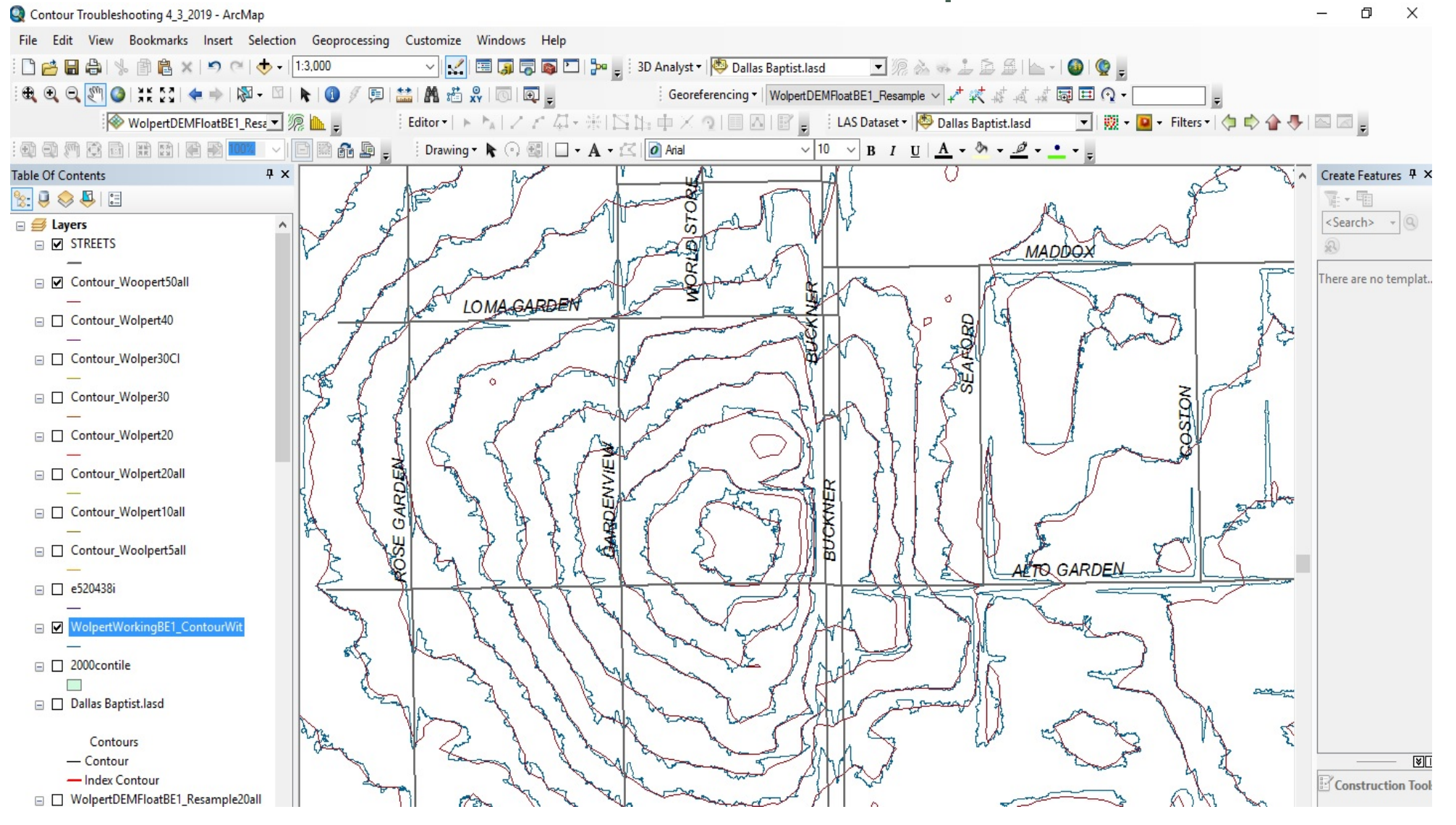

#### One More Ingredient

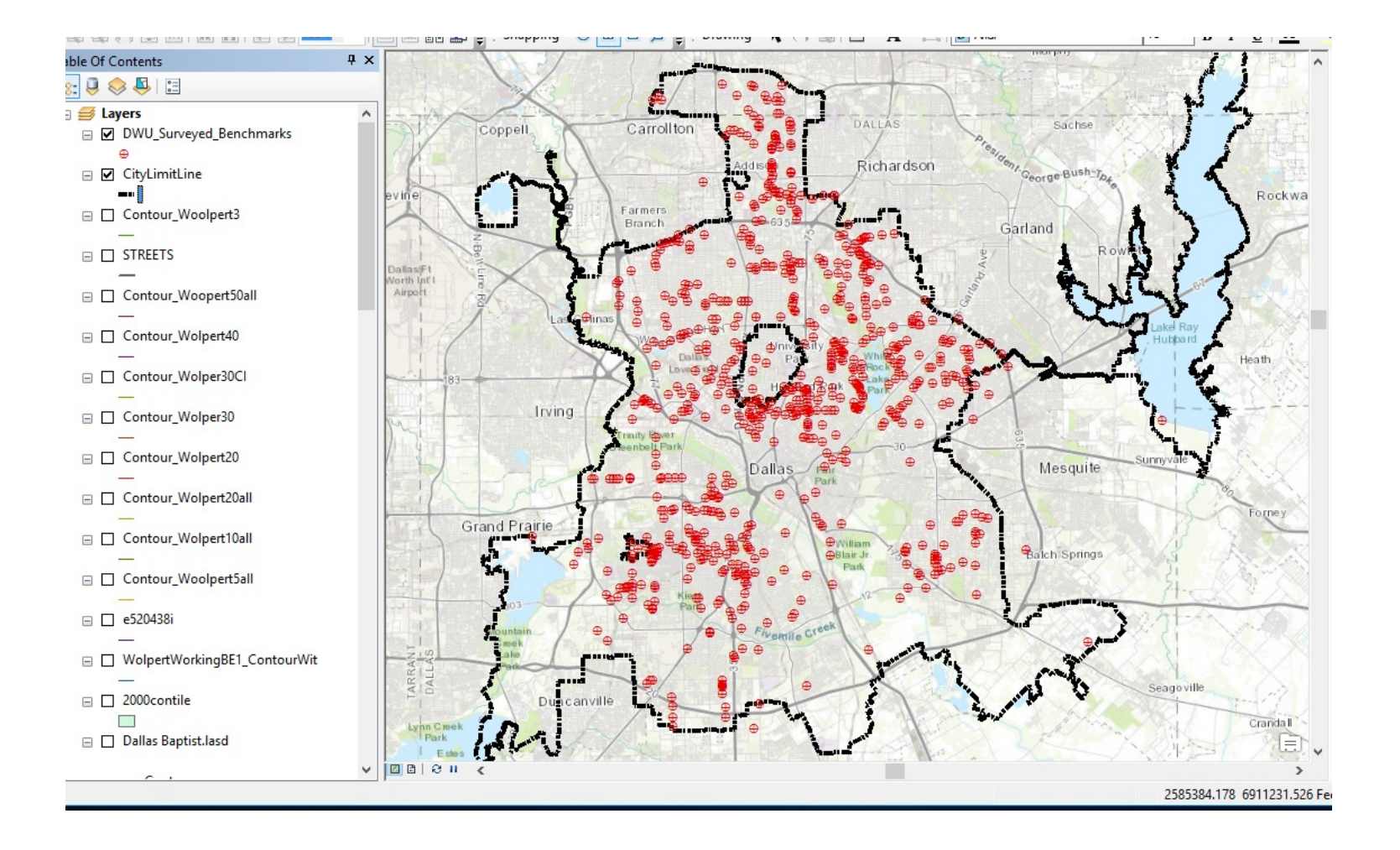

#### City Wide Benchmark Survey Data

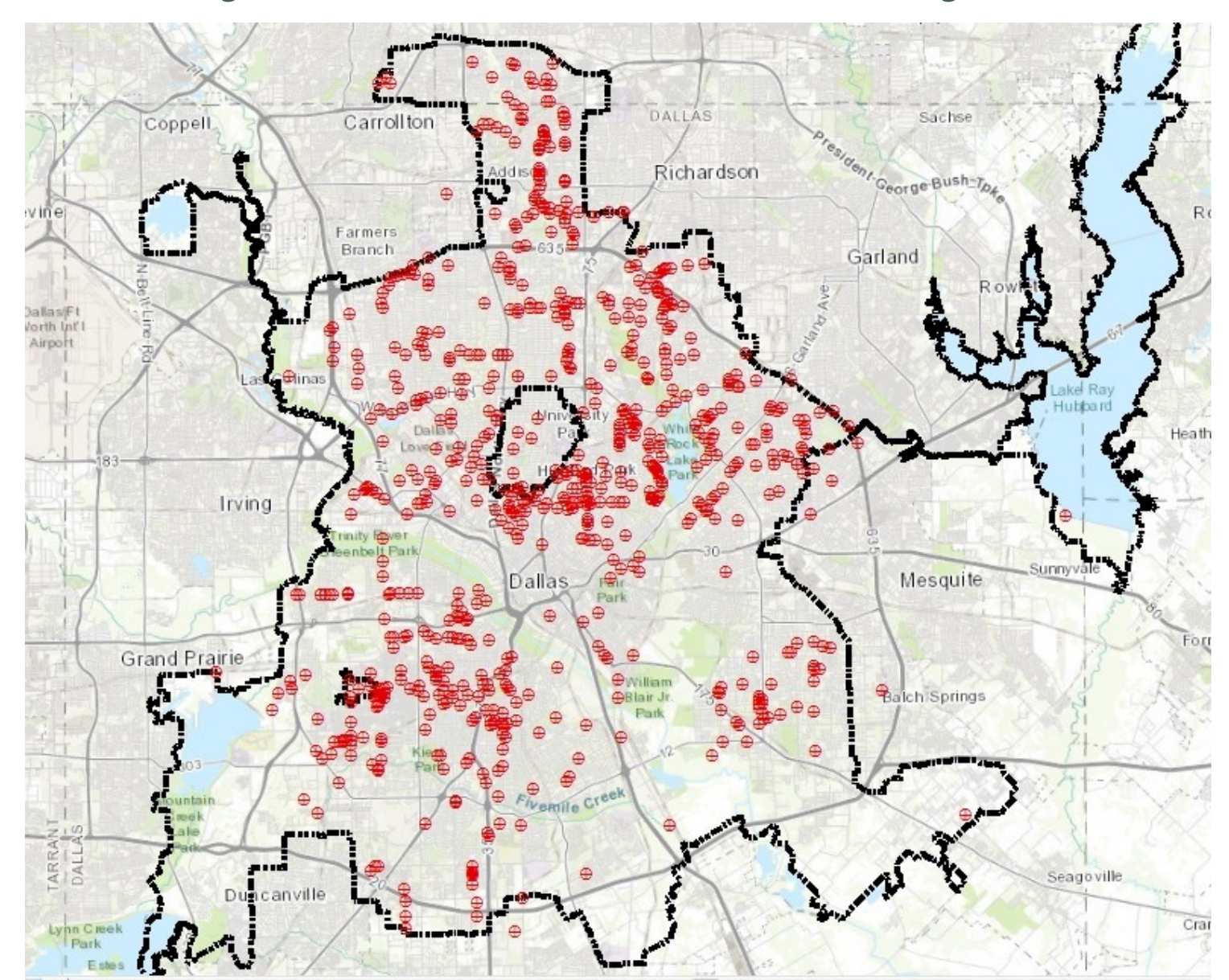

#### Compare Benchmarks with Contours

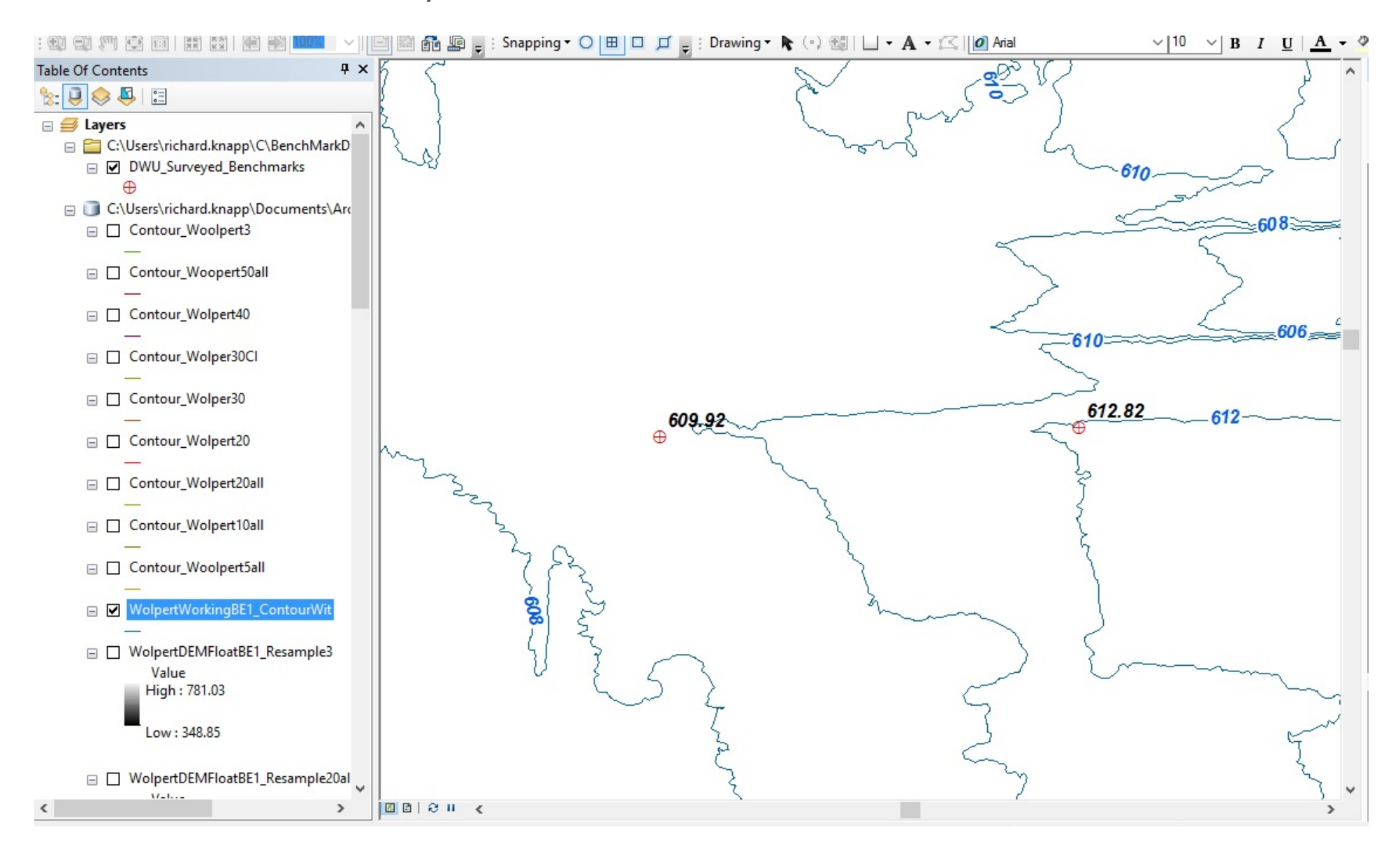

#### Compare Bare Earth(Blue) and 50' Pixels(Maroon)

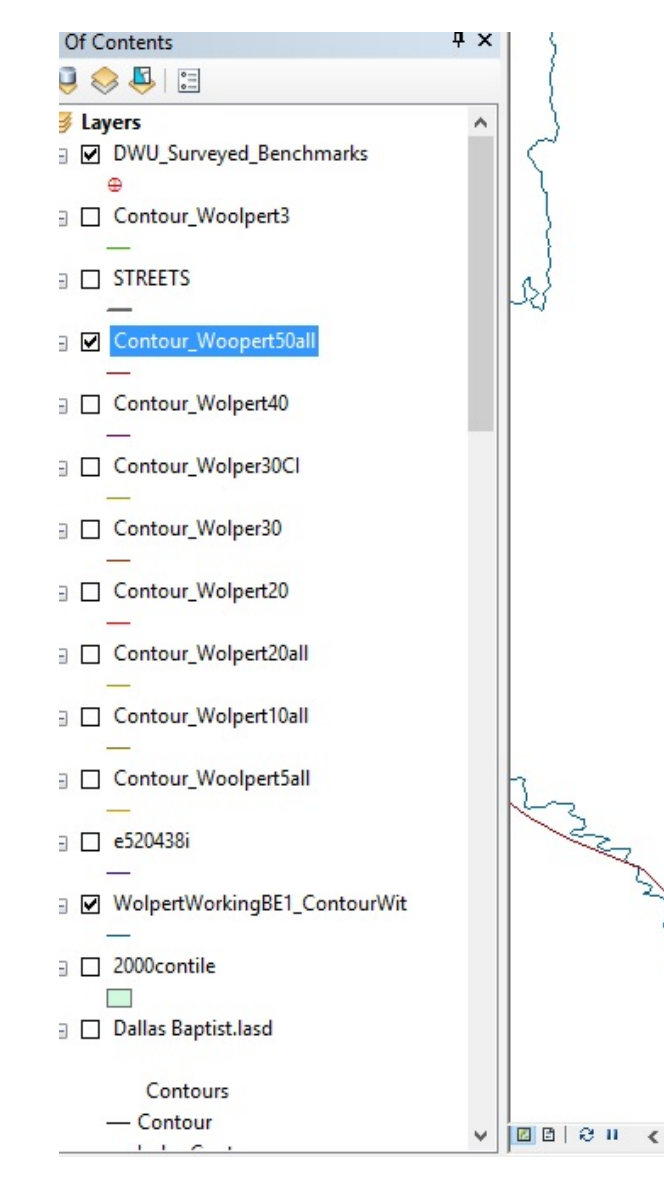

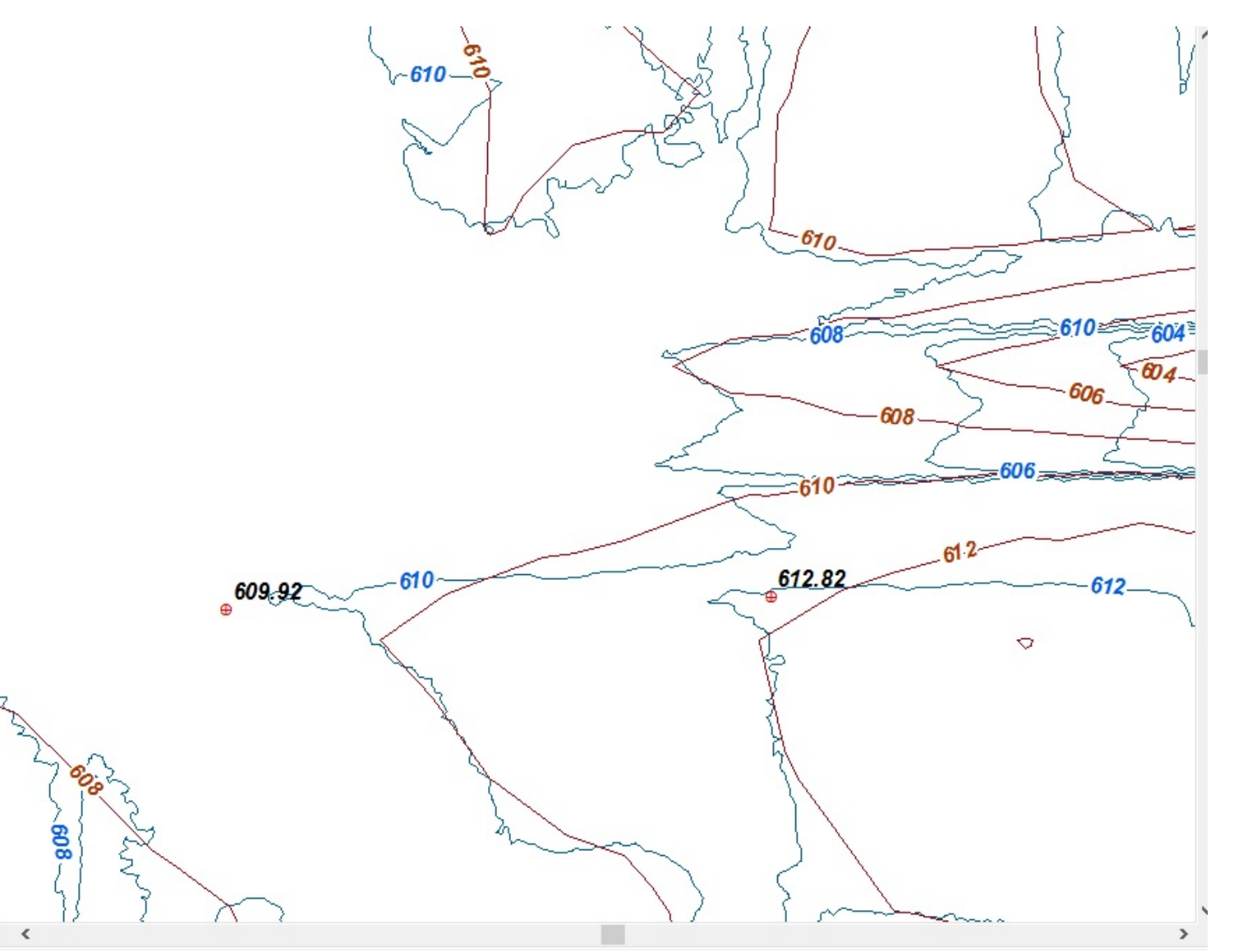

# Still Not Satisfied with the Results

## **Divide Data into Manageable Bits**

- Goal Use Smooth Tool
- Smooth no more that 1000 features at a time to Avoid Crashing.
- Remedy Plan. Clip By the 14 City Council Districts.
- Select and Export Data in < 1000 feature slices by elevation.
- Smooth Line
- Smooth Line
- Smooth Line

### District 3 Divided by Six Elevation "Slices"

k: 🗵 🐟 🖳 🗄 District\_6\_Lower\_Lower\_Smoot3 District\_5\_Upper\_SmoothLine\_1 District\_5\_Lower\_SmoothLine\_1 District\_4\_Upper\_SmoothLine\_4 District\_4\_Lower\_SmoothLine3 District\_3\_Upper\_SmoothLine\_2 District\_3\_Middle\_Upper\_Smoo3 □ District\_3\_Lower\_Upper1\_Smoo6 □ District\_3\_Upper\_Middle\_Smoo3 District\_3\_Middle\_Lower\_Smoo3 □ District\_3\_Lower\_SmoothLine2 District\_2\_Upper\_SmoothLine13 District\_2\_UpperLower\_Smooth8 District\_2LowerLower\_SmoothL4 District\_1\_Upper\_SmoothLine\_2 District\_1\_Lower\_SmoothLine\_2

C:\Users\richard.knapp\C\LIDAR 2018

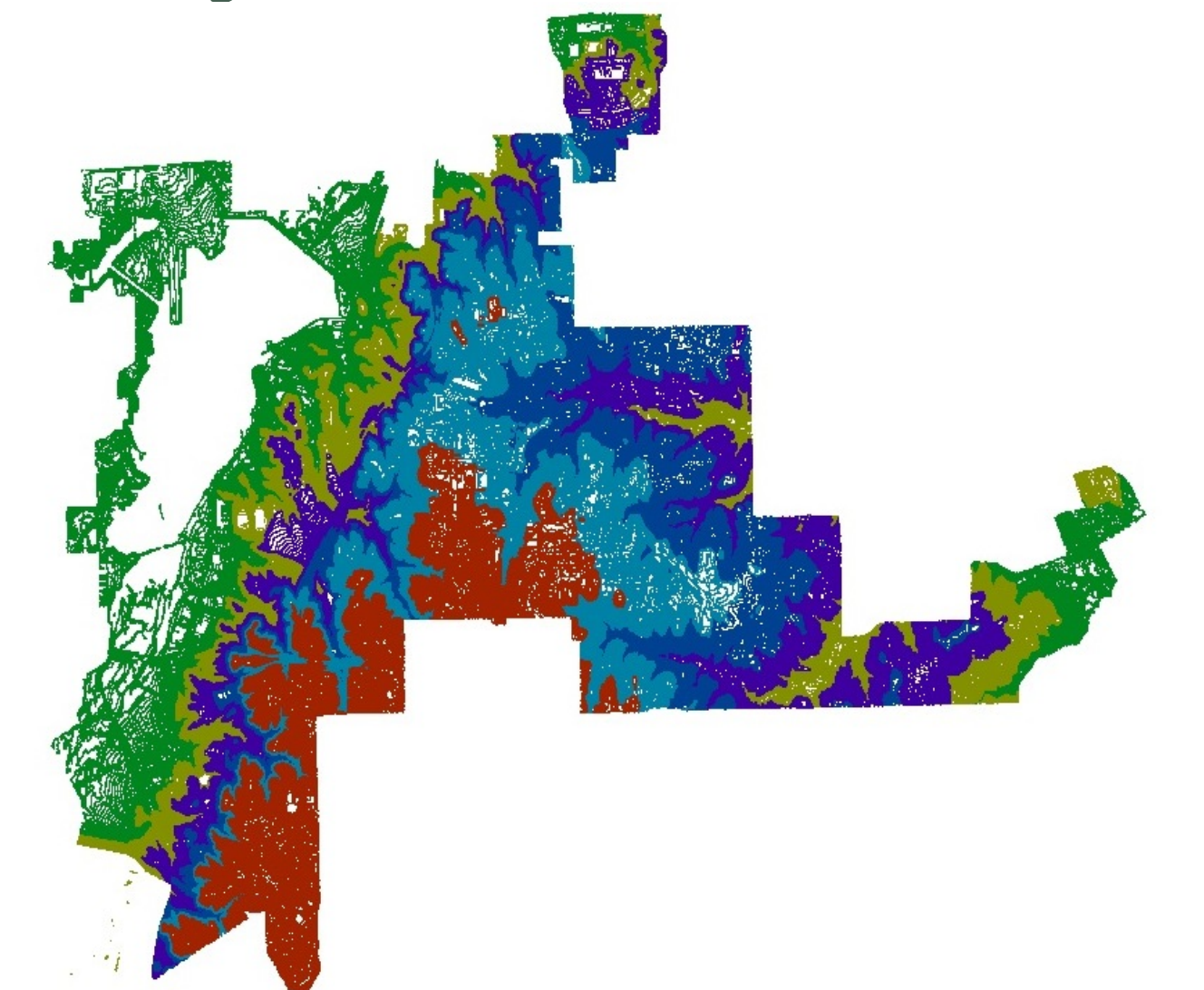

# Smoothing Deux

Let's Smooth Again

Reminder

To Smooth Lines: Toolbox > Cartography Tools > Generalization > Smooth Line; Select Bezier Interpolation This time <u>Run</u> Smooth Line Tool Several Times

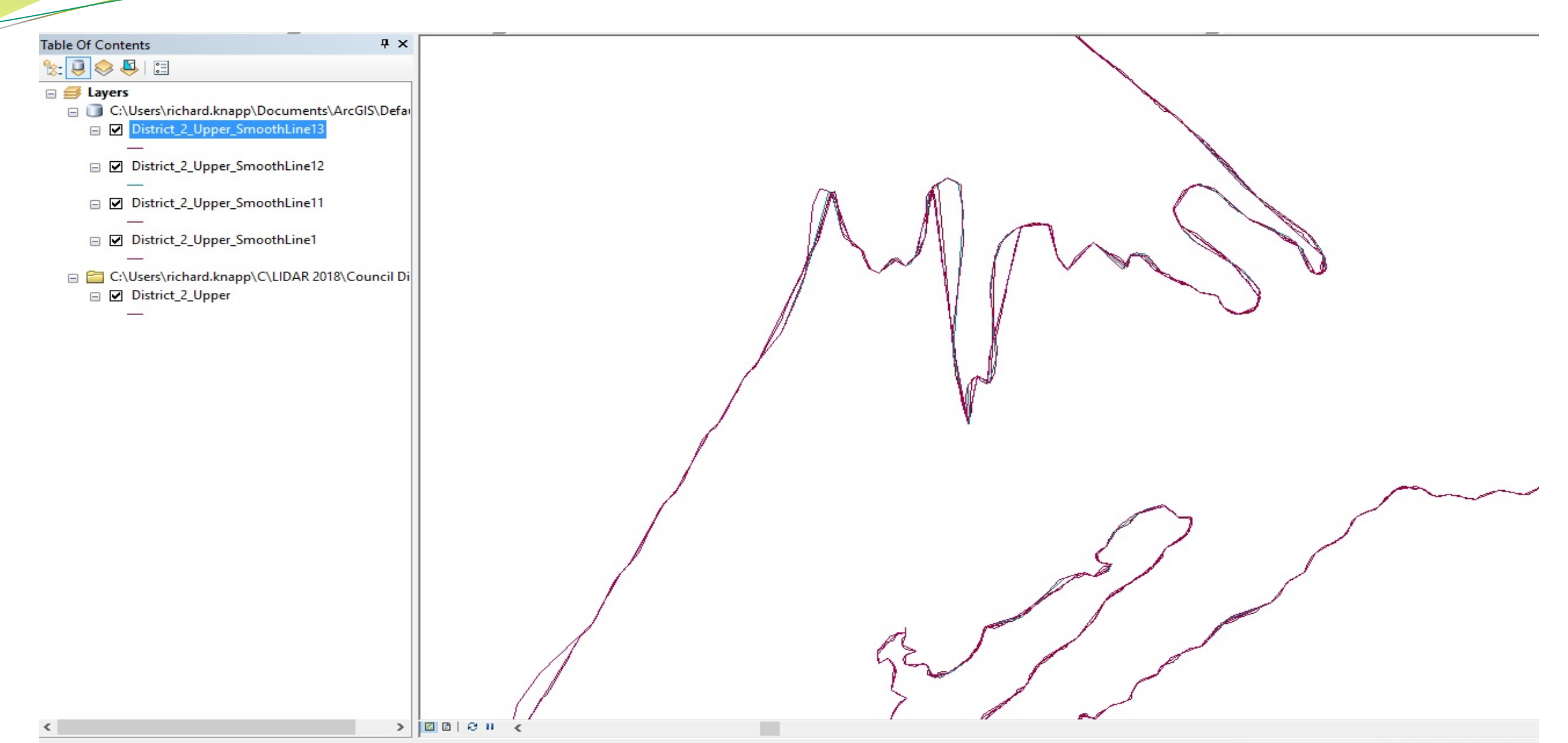

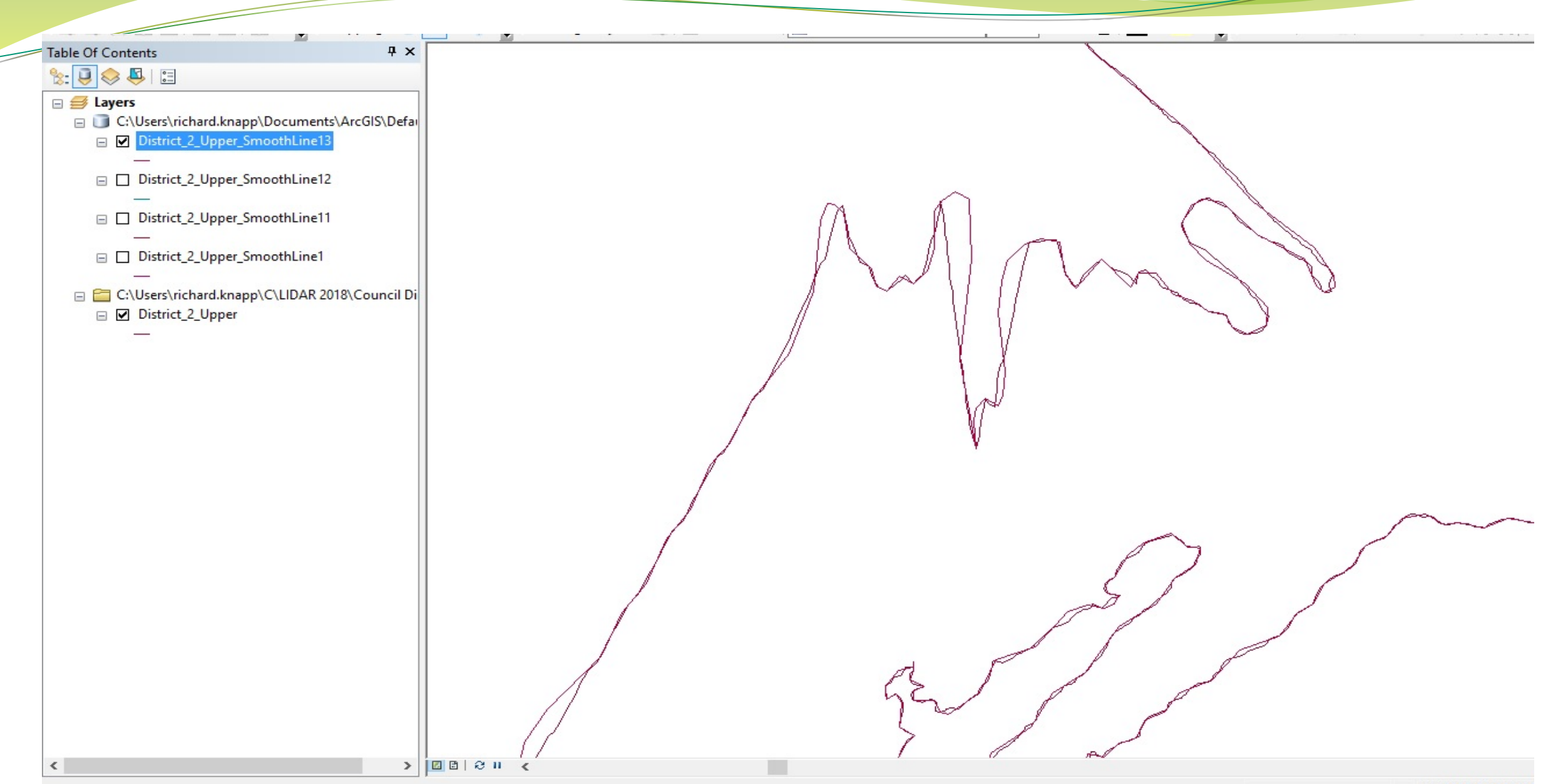

### To Merge All of the District Smoothed Lines

Geoprocessing Toolbar > Merge Result: One City Wide Smooth Line Contour Map.

### Requested:

Divide the Merged City Wide Smoothed Lines by the Wolpert Tile Scheme

> Add Woolpert Tile Index .shp to .mxd In ArcCatalogue, Make Geodatabase Add a Destination Feature Class (Lines) for tiles Toolbox > Analysis Tools > Extract > Split Tool Go Home...

After Split by Tile

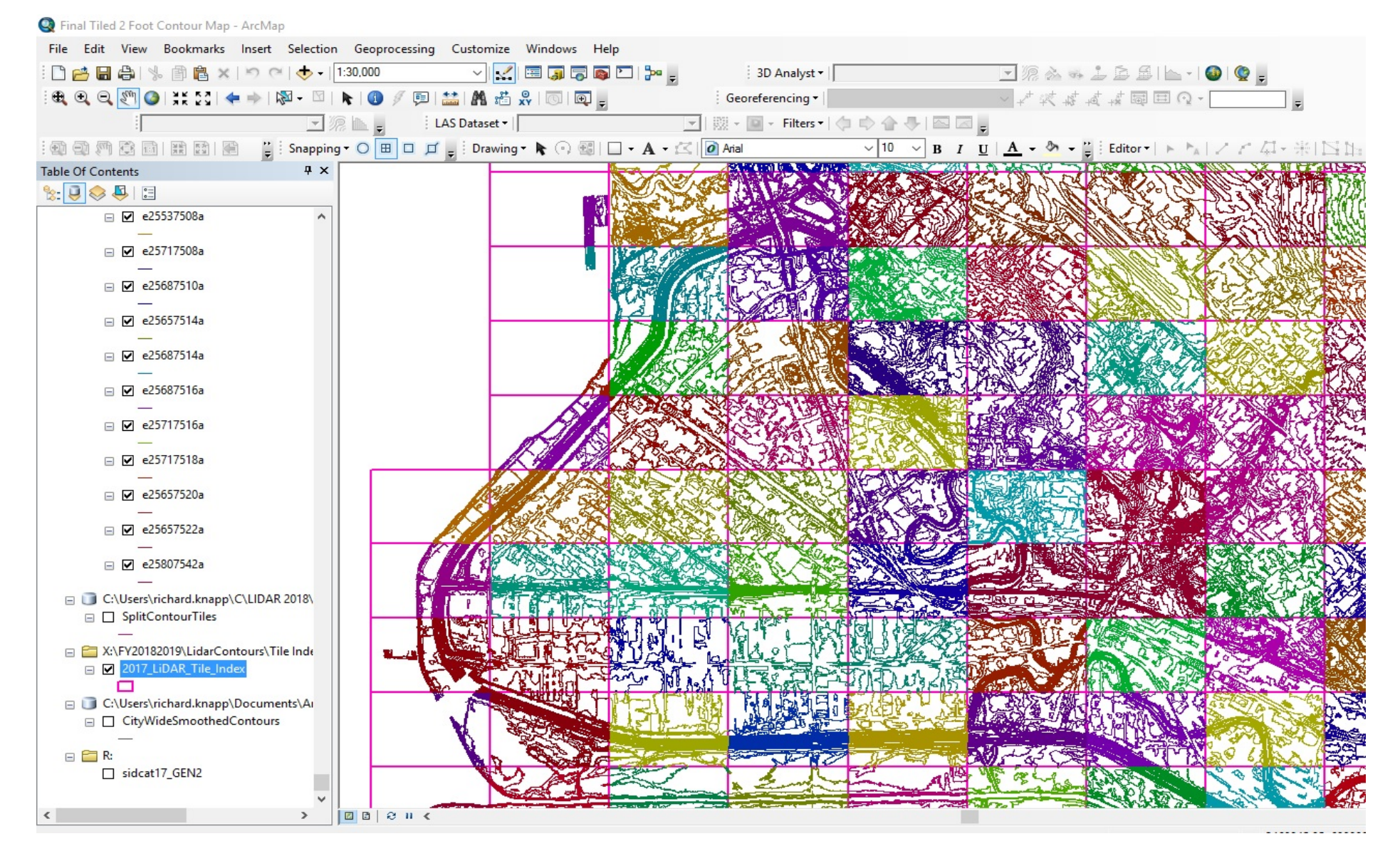

### Where We Started

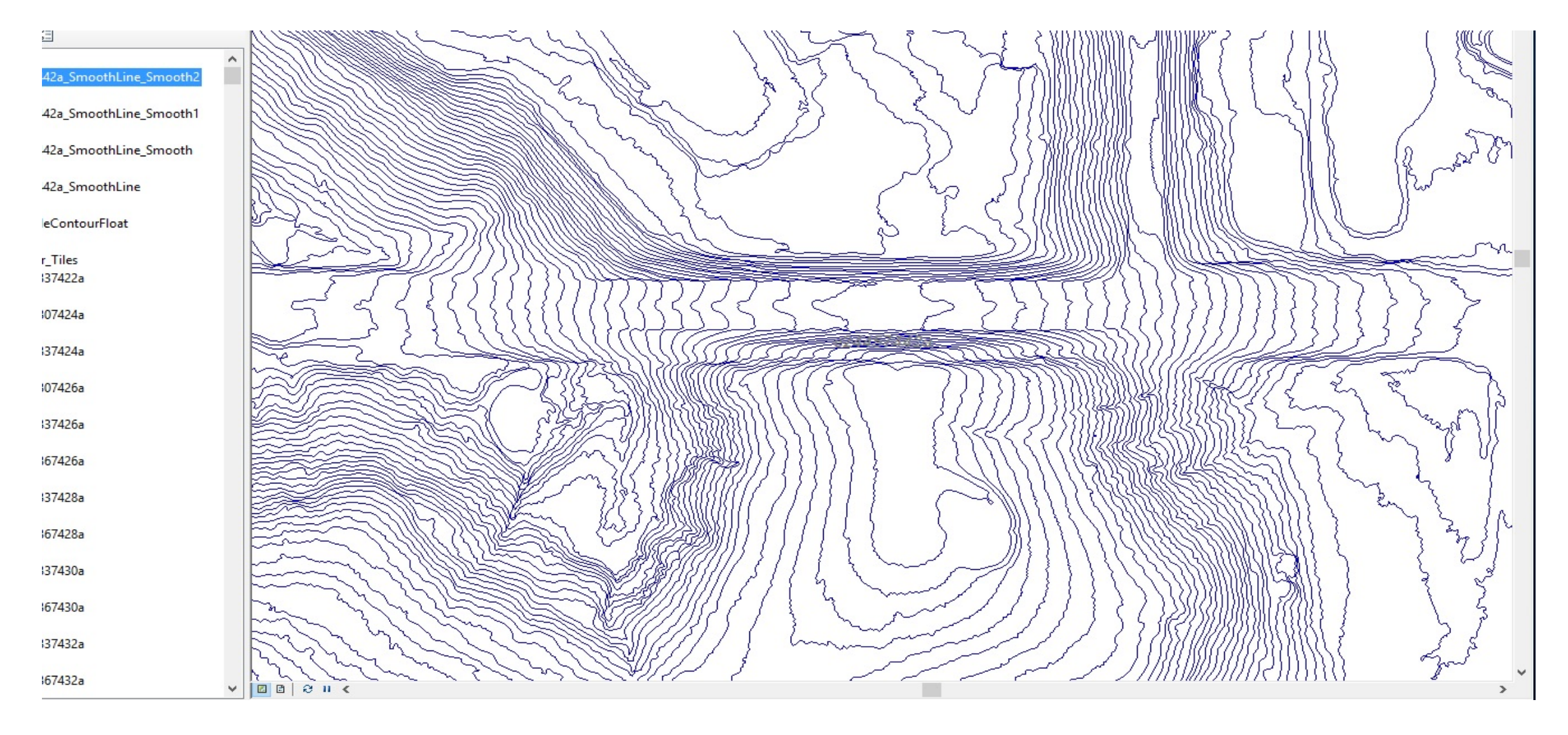

### If I knew then.....Summary

Get more RAM. Memory Issues Slowed the Project.
Added 8GB DDR4. Still not quite enough.
The total of 32 GB RAM added to run the project was adequate until Line Smoothing operations.

# Questions? Prequntas?

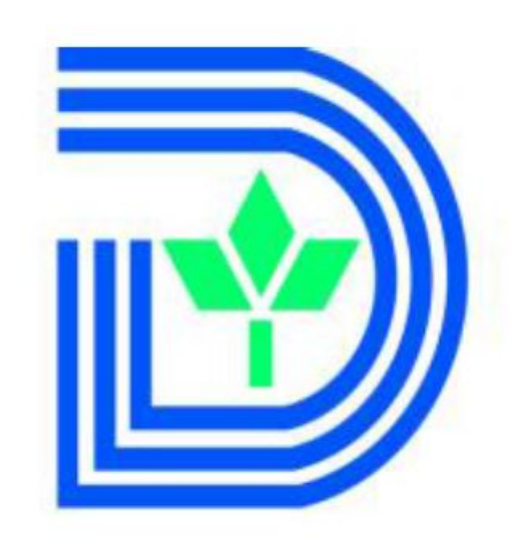

# City of Dallas

R. Michael Knapp

GIS Analyst III Enterprise GIS Communication & Information Services 1500 Marilla Street 3EN Dallas, TX 75201

Phone: 214-671-9060 richard.knapp@dallascityhall.com City of Dallas | www.DallasCityHall.com